# 「広域予備率8%未満の判定の確認支援のためのメール」を 受信するメールアドレス再登録のお願い

#### 電力広域的運営推進機関 2025年2月10日

## 1. はじめに

- 2024年度から広域予備率が8%未満となった場合、広域予備率Web公表システムに表示するとともに、確認支援のためのメール(「広域予備率低下(のおそれ)に伴う供給力提供(準備)通知」)を送付してまいりました<sup>※1</sup>。
- 2025年3月27日より確認支援のためのメールの宛先について、容量提供事業者が自ら適時に登録・修正したメールアドレスに送付されるように変更になります。
- 上記の変更に伴い確認支援のためのメールを受けとるためには、広域機関システムの「メールアドレス登録」画面からメールアドレスの登録作業が必要となります。
- 確認支援のためのメールをご希望の事業者の方は大変お手数ではございますが、2025年 3月10日(月)10:00~から2025年3月26日(水)23:59までの間に登録をお願い いたします<sup>※2</sup>。メールアドレスの登録・修正手順は、次のスライド以降にてご説明いたします。
- なお、広域機関システムの利用申請がお済みでない事業者につきましては、広域機関システムの利用申請が必要になります。申請方法につきましては後のスライド(p.7)でご案内いたします。

※1 毎月25日に容量市場システムに登録されている「事業者情報の担当者情報のメールアドレス」(1件)と「管理者ユーザのメールアドレス」(2件)の計 3 件に対して送付 容量市場 実務説明会資料(リクワイアメント対応)(対象実需給年度: 2024年度) (<u>https://www.occto.or.jp/market-board/market/youryou\_setsumeikai.html</u>)

※2 2025年3月10日(月)10:00~から2025年3月26日(水)23:59までの間にで「メールアドレス登録」画面で適切に配信設定を登録いただけませんと、2025年3月27日(木) 00:00以降に発出する全ての断面(週間/翌々日/翌日/当日)・全てのエリアの広域予備率に関する確認支援通知が、容量提供事業者に発信されません。

#### 2. 容量提供事業者メールアドレスの登録・修正手順(1/5)

- 広域機関システムにログインし、メニュー画面より、「計画受付」タブ →「計画管理」→「メールアドレス登録」を クリックし、「メールアドレス登録」画面に遷移してください。
  - ▶「メールアドレス登録」画面のメール通知項目に「広域予備率に関する通知」(広域予備率に関する確認支援 通知のシステム上での名称)をエリア別に新規追加いたします。
  - 容量提供事業者は、メールアドレスを最大10件まで登録でき、メール通知項目単位で送信先を選択できるようになります。

|                                                                                                    | メールアドレス登録              |                                                                                                    |                                                                                                    |                                                                                             |                                                                                         |                                                                                                    |        |                                                                                                    |
|----------------------------------------------------------------------------------------------------|------------------------|----------------------------------------------------------------------------------------------------|----------------------------------------------------------------------------------------------------|---------------------------------------------------------------------------------------------|-----------------------------------------------------------------------------------------|----------------------------------------------------------------------------------------------------|--------|----------------------------------------------------------------------------------------------------|
|                                                                                                    |                        |                                                                                                    |                                                                                                    |                                                                                             |                                                                                         |                                                                                                    |        | 容量提供事業者は <mark>最大10件</mark> のメールアドレスを登録できます。                                                                                                    |
| 事業者名                                                                                                    |                        |                                                                                                    |                                                                                                    |                                                                                             |                                                                                         |                                                                                                    | ור     |                                                                                                    |
| メールアドレス                                                                                                    |                        |                                                                                                    |                                                                                                    |                                                                                             |                                                                                         | -                                                                                                    |        |                                                                                                    |
| NO メールアドレ                                                                                                    | र                      |                                                                                                    | 説明                                                                                                    |                                                                                             | テストメー                                                                                   | ール送信                                                                                                    | ÷      |                                                                                                    |
| 2                                                                                                    |                        | x-)                                                                                                    |                                                                                                    |                                                                                             | 7252-                                                                                   | ール活信                                                                                                    |        |                                                                                                    |
| 3                                                                                                    |                        | (1)                                                                                                    | レアトレス3                                                                                                    |                                                                                             | テストメー                                                                                   | ール送信                                                                                                    | И      | 容量提供事業者向けのメール通知項目をエリア別に新規追加いたします。(3/10より追加                                                                                                    |
| 4                                                                                                    |                        | X—J                                                                                                    | レアドレス4                                                                                                    |                                                                                             | テストメー                                                                                   | ール送信                                                                                                    |        | ・広域予備率に関する通知(北海道エリア)                                                                                                    |
| 5                                                                                                    |                        | X—J                                                                                                    | レアドレス5                                                                                                    |                                                                                             | テストメー                                                                                   | ール送信                                                                                                    |        | ・広域予備率に関する通知(東北エリア)                                                                                                    |
| 6                                                                                                    |                        | X—J                                                                                                    | レアドレス6                                                                                                    |                                                                                             | テストメ                                                                                    | ル送信                                                                                                    |        | ・広域予備率に関する通知(東京エリア)                                                                                                    |
| 7                                                                                                    |                        | X-J                                                                                                    | レアドレス7                                                                                                    | ſ                                                                                           | =                                                                                       | ール送信                                                                                                    |        | ・広域予備率に関する通知(中部エリア)                                                                                                    |
| 8                                                                                                    |                        | X-J                                                                                                    | レアドレス8                                                                                                    | /                                                                                           | テストメー                                                                                   | -儿送信                                                                                                    |        | ・広域予備率に関する通知(北陸エリア)                                                                                                    |
| 9                                                                                                    |                        | y_1                                                                                                    | レアドレスタ                                                                                                    |                                                                                             | =7.5.7-                                                                                 | -1.送信                                                                                                    |        | ・広域予備率に関する通知(関西エリア)                                                                                                    |
| 5                                                                                                    |                        | ^_/                                                                                                    |                                                                                                    |                                                                                             |                                                                                         |                                                                                                    |        |                                                                                                    |
| 10                                                                                                    |                        | ×-)                                                                                                    | UP N X10                                                                                                    |                                                                                             | テストメー                                                                                   | ール法信                                                                                                    |        | ┃・広域予備率に関する通知(中国エリア)                                                                                                    |
| 10                                                                                                    |                        |                                                                                                    | /                                                                                                    |                                                                                             |                                                                                         | + + +                                                                                                    | •      | ・広域予備率に関する通知(中国エリア)<br>・広域予備率に関する通知(四国エリア)                                                                                                    |
| 10                                                                                                    |                        |                                                                                                    |                                                                                                    |                                                                                             |                                                                                         | Þ                                                                                                    | *      | ・広域予備率に関する通知(中国エリア)<br>・広域予備率に関する通知(四国エリア)<br>・広域予備率に関する通知(カ州エリア)                                                                                    |
| 10                                                                                                    |                        |                                                                                                    |                                                                                                    |                                                                                             |                                                                                         |                                                                                                    | Ĭ      | ・広域予備率に関する通知(中国エリア)<br>・広域予備率に関する通知(四国エリア)<br>・広域予備率に関する通知(九州エリア)                                                                                    |
| 10<br>メール通知項目<br>NO                                                                                                    |                        | 3                                                                                                    | 4                                                                                                    | 5                                                                                           | 6                                                                                       | 7                                                                                                    |        | ・広域予備率に関する通知(中国エリア)<br>・広域予備率に関する通知(四国エリア)<br>・広域予備率に関する通知(九州エリア)                                                                                    |
| 10<br>メール通知項目<br>NO<br>項目全チェック                                                                                                    |                        | 3                                                                                                    | 4                                                                                                    | 5                                                                                           | 6                                                                                       | 7                                                                                                    |        | ・広域予備率に関する通知(中国エリア)<br>・広域予備率に関する通知(四国エリア)<br>・広域予備率に関する通知(九州エリア)                                                                                    |
| 10<br>メール通知项目<br>NO<br>項目全チェック<br>新聞                                                                                                    | 1<br>                  | 3<br>С С<br>ИГ Х-ИГ                                                                                                    | 4<br>                                                                                                    | 5<br>ロ<br>メールア                                                                              | 6<br>□<br>メールア                                                                          | -<br>7<br>-<br>メールア                                                                                                    | •<br>• | ・広域予備率に関する通知(中国エリア)<br>・広域予備率に関する通知(四国エリア)<br>・広域予備率に関する通知(九州エリア)                                                                                    |
| 10<br>メール通知項目<br>NO<br>項目全チェック<br>説明                                                                                                    | 1<br>                  | 3<br>ー<br>ルア メールア<br>ドレス3                                                                                                    | 4<br>                                                                                                    | 5<br>-<br>メールア<br>ドレス5                                                                      | 6<br>-<br>メールア<br>ドレス6                                                                  | -<br>7<br>-<br>メールア<br>ドレス7                                                                                                    |        | ・広域予備率に関する通知(中国エリア)<br>・広域予備率に関する通知(四国エリア)<br>・広域予備率に関する通知(九州エリア)                                                                                    |
| 10<br>メール通知項目<br>NO<br>項目全チェック<br>説明<br>システム障害通知                                                                                                    | 1<br>ルア X-<br>ドレス1 ドレ  | 3<br>ルア メールア<br>バス2 ドレス3                                                                                                    | 4<br>・<br>メールア<br>ドレス4                                                                                                    | 5<br>□<br>メールア<br>ドレス5                                                                      | 6<br>□<br>メールア<br>ドレス6                                                                  | 7<br>-<br>メールア<br>ドレス7                                                                                                    |        | ・広域予備率に関する通知(中国エリア)<br>・広域予備率に関する通知(四国エリア)<br>・広域予備率に関する通知(九州エリア)                                                                                    |
| 10<br><b> Kール通知項目</b><br>NO<br>項目全チェック<br>説明<br>バステム障害適知<br>域予儒率に関する通知(北海道エリア)                                                                                                    | 1<br>-ルア X-<br>ドレス1 ドレ | 3<br>ルア メールフ<br>ス2 ドレス3                                                                                                    | 4<br>・<br>・<br>・<br>・<br>・<br>・<br>・<br>・<br>・<br>・<br>・<br>・<br>・                                                                                                    | 5<br>□<br>メールア<br>ドレス5                                                                      | 6<br>-<br>メールア<br>ドレス6                                                                  | 7<br>7<br>メールア<br>ドレス7                                                                                                    |        | ・広域予備率に関する通知(中国エリア)<br>・広域予備率に関する通知(四国エリア)<br>・広域予備率に関する通知(九州エリア)                                                                                    |
| 10<br>メール通知項目<br>NO<br>項目全チェック<br>説明<br>ジステム障害通知<br>ご城子儒率に関する通知(北海道エリア)<br>演術 儒率に関する通知(東北エリア)                                                                                                    | 1<br>JL7 X-<br>FLZ1 FL | 3<br>ルア メールア<br>バレア メールス3<br>2 □<br>1 □                                                                                                    | 4<br>-<br>-<br>-<br>-<br>-<br>-<br>-<br>-<br>-<br>-<br>-<br>-<br>-                                                                                                    | 5<br>□<br>メールア<br>ドレス5                                                                      | 6<br>スールア<br>ドレス6                                                                       | 7<br>-<br>メールア<br>ドレス7                                                                                                    |        | ・広域予備率に関する通知(中国エリア)<br>・広域予備率に関する通知(四国エリア)<br>・広域予備率に関する通知(九州エリア)                                                                                    |
| 10<br>メール通知項目<br>NO<br>項目全チェック<br>説明<br>システム障害通知<br>広域子儒率に関する通知(北海道エリア)<br>広域子儒率に関する通知(東北エリア)<br>広域子儒率に関する通知(東北エリア)                                                                                                    |                        | з<br>лит X-лит<br>х-лит<br>краз<br>с<br>с<br>с<br>с<br>с<br>с<br>с                                                                                                    | 4<br>・<br>・<br>・<br>・<br>・<br>・<br>・<br>・<br>・<br>・<br>・<br>・<br>・                                                                                                    | 5<br>-<br>メールア<br>ドレス5<br>■<br>-                                                            | 6<br>-<br>メールア<br>ドレス6                                                                  | ・<br>7<br>・<br>メールア<br>ドレス7                                                                                                    |        | ・広域予備率に関する通知(中国エリア)<br>・広域予備率に関する通知(四国エリア)<br>・広域予備率に関する通知(九州エリア)                                                                                    |
| 10<br>メール適知項目<br>NO<br>項目全チェック<br>説明<br>システム障害適知<br>広崎子倫率に関する通知(地海道エリア)<br>広崎子倫率に関する通知(地市道エリア)<br>広崎子倫率に関する通知(地市ジェリア)<br>広崎子倫率に関する通知(地市ジェリア)                                                                                                    |                        | з<br>лит X-лит<br>х-лит<br>кила<br>с<br>с<br>с<br>с<br>с<br>с<br>с<br>с<br>с<br>с<br>с<br>с<br>с                                                                                                    | 4<br>- 1<br>- 1<br>- 1<br>- 1<br>- 1<br>- 1<br>- 1<br>- 1                                                                                                    | 5<br>                                                                                       | 6<br>・<br>メールア<br>ドレス6<br>・<br>・<br>・<br>・<br>・<br>・<br>・<br>・<br>・<br>・<br>・<br>・<br>・ | ・<br>ア<br>ア<br>ドレスア<br>ドレスア<br>〇<br>〇<br>〇<br>〇<br>〇<br>〇                                                                                                    |        | ・広域予備率に関する通知(四国エリア)<br>・広域予備率に関する通知(加州エリア)<br>・広域予備率に関する通知(九州エリア)                                                                                    |
| 10<br>メール通知項目<br>NO<br>項目全チェック<br>説明<br>システム障害通知<br>な城子儒率に関する通知(北海道エリア)<br>な城子儒率に関する通知(北海道エリア)<br>な城子儒率に関する通知(南京エリア)<br>た城子儒率に関する通知(市家エリア)<br>た城子儒率に関する通知(北京エリア)                                                                                       |                        | з<br>лит X-лит<br>кила<br>кила<br>кил | 4<br>0<br>x→JL7<br>x→JL7<br>x→ | 5<br>メールア<br>ドレス5<br>□<br>□<br>□<br>□                                                       | 6<br>メールア<br>ドレス6                                                                       | ア<br>ア<br>スールア<br>ドレスア<br>〇<br>〇<br>〇<br>〇<br>〇<br>〇                                                                                                    |        | ・広域予備率に関する通知(四国エリア)<br>・広域予備率に関する通知(九州エリア)                                                                                                    |
| 10<br>メール通知項目 NO 項目全チェック 説明<br>バステム障害通知<br>バステム障害通知<br>に減予備率に関する通知(市海正リア)<br>減予備率に関する通知(東北エリア)<br>に減予備率に関する通知(東北エリア)<br>に減予備率に関する通知(東京エリア)<br>に減予備率に関する通知(関東正リア)<br>に減予備率に関する通知(関西エリア)<br>に減予備率に関する通知(関西エリア)                                           | 1<br>                  | 3<br>11/17 X-11/17<br>12/17 X-11/17<br>12/                                                                                                    | 4<br>0<br>x-JL7<br>FL24<br>0<br>0<br>0<br>0<br>0<br>0<br>0<br>0<br>0<br>0<br>0<br>0<br>0                                                                                                    | S<br>メールア<br>ドレス5<br>■<br>□<br>□<br>□<br>□<br>□<br>□<br>□<br>□<br>□<br>□<br>□<br>□<br>□     | 6<br>メールア<br>ドレス6<br>〇<br>〇<br>〇<br>〇<br>〇<br>〇<br>〇<br>〇<br>〇<br>〇<br>〇<br>〇<br>〇      | メールア<br>ドレス7                                                                                                    |        | <ul> <li>・広域予備率に関する通知(四国エリア)</li> <li>・広域予備率に関する通知(九州エリア)</li> <li>・広域予備率に関する通知(九州エリア)</li> </ul>                                                    |
| 10<br>メール通知項目<br>メール通知項目<br>メール通知項目<br>システム障害通知<br>記述予備率に関する通知(北海道エリア)<br>広城予備率に関する通知(東京エリア)<br>広城予備率に関する通知(中部エリア)<br>広城予備率に関する通知(中部エリア)<br>広城予備率に関する通知(中部エリア)<br>広城予備率に関する通知(中部エリア)<br>広城予備率に関する通知(中部エリア)<br>た城子倫率に関する通知(中部エリア)<br>た城子倫率に関する通知(中国エリア) |                        | 3<br>3<br>1<br>1<br>1<br>1<br>1<br>1<br>1<br>1<br>1<br>1<br>1<br>1<br>1                                                                                                    | 4<br>                                                                                                    | 5<br>-<br>メールア<br>ドレス5<br>-<br>-<br>-<br>-<br>-<br>-<br>-<br>-<br>-<br>-                    | 6<br>メールア<br>ドレス6<br>〇<br>〇<br>〇<br>〇<br>〇<br>〇<br>〇<br>〇<br>〇<br>〇<br>〇<br>〇<br>〇      | x-μμ<br>κνατ<br>κνατ<br>ο<br>ο<br>ο<br>ο<br>ο<br>ο<br>ο<br>ο<br>ο<br>ο<br>ο<br>ο<br>ο<br>ο<br>ο<br>ο<br>ο<br>ο<br>ο                                                                                                    | •[     | <ul> <li>・広域予備率に関する通知(四国エリア)</li> <li>・広域予備率に関する通知(九州エリア)</li> <li>・広域予備率に関する通知(九州エリア)</li> <li>登録済のメールアドレスから、メール通知項目単位で送信先を選択できるようになります。</li> </ul> |
| 10<br>▼<br>・<br>・<br>・<br>・<br>・<br>・<br>・<br>・<br>・<br>・<br>・<br>・<br>・                                                                                                    |                        | 3<br>Л. – – , , , , , , , , , , , , , , , , ,                                                                                                    | 4<br>                                                                                                    | S<br>→ -,1,27<br>ドレス5<br>■<br>-<br>-<br>-<br>-<br>-<br>-<br>-<br>-<br>-<br>-<br>-<br>-<br>- | 6                                                                                       | xλL7<br>κλL7<br>κλL |        | <ul> <li>・広域予備率に関する通知(四国エリア)</li> <li>・広域予備率に関する通知(九州エリア)</li> <li>・広域予備率に関する通知(九州エリア)</li> <li>・ 広域予備率に関する通知(九州エリア)</li> </ul>                      |

- 落札電源の属地エリアと紐づくように、必要なエリアの通知項目にチェックボックスにチェックをしてください。
  - ▶「広域予備率に関する通知」は、初期状態ではチェックボックスが空欄となっております。(通知がご不要な場合は空欄のままとすることも可能です)
  - 「広域予備率に関する通知」は、複数のメールアドレスに対して、複数のメール通知項目を設定することができます。

| <u>チェック前</u> | 「広域予備率に関する通知」は | 、初期状         | 態では          | チェックオ        | ボックスカ        | 空欄と          | なってお         | ります。         | <u>チェック後</u>     | 「広域予備率に関する   | 通知」は、 <mark>複</mark> | 数のメ-         | ール通知         | 項目を          | 記定す          | ることが         | できます。        |
|--------------|----------------|--------------|--------------|--------------|--------------|--------------|--------------|--------------|------------------|--------------|----------------------|--------------|--------------|--------------|--------------|--------------|--------------|
|              | ו–א            | レアドレス登       | 绿            |              |              |              |              |              |                  | ×            | ールアドレス登              | 绿            |              |              |              |              |              |
| 事業者名         |                |              |              |              |              |              |              |              | 事業者名             |              |                      |              |              |              |              |              |              |
| メールアドレス      |                |              |              |              |              |              |              | -            | メールアドレス          |              |                      |              |              |              |              |              | -            |
| NO           | メールアドレス        |              |              |              | 説明           |              | テストメー        | ール送信         | NO               | メールアドレス      |                      |              |              | 説明           |              | テストメー        | ル送信          |
| 2            |                |              | _            | メール          | J F V X 2    |              | 7722         | ・ル送信         | 2                |              |                      | _            | x-n.         | PPUXZ        |              | 7252-        | ル送信          |
| 3            |                |              |              | メール          | アドレス3        |              | テストメー        | ール送信         | 3                |              |                      |              | メール:         | アドレス3        |              | テストメー        | ル送信          |
| 4            |                |              |              | メール          | アドレス4        |              | テストメー        | ール送信         | 4                |              |                      |              | メール          | アドレス4        |              | テストメー        | ル送信          |
| 5            |                |              |              | メール          | アドレス5        |              | テストメー        | ール送信         | 5                |              |                      |              | メール          | アドレス5        |              | テストメー        | ル送信          |
| 6            |                |              |              | メール          | アドレス6        | (            | テストメー        | ール送信         | 6                |              |                      |              | メール          | アドレス6        |              | テストメー        | ル送信          |
| 7            |                |              |              | メール          | アドレス7        |              | =z   x-      | -儿送信         | 7                |              |                      |              | メール          | アドレス7        |              | テストメー        | 儿送信          |
| 9            |                |              |              | X-11         | 75178        |              | = 7   J -    | 1.22/        | 8                |              |                      |              | ×-11         | 751.78       |              | ====         | 1.24/5       |
| 0            |                |              |              | ~ //         |              |              | 7452         |              | 0                |              |                      |              | ~ //         |              |              | 7454-        |              |
| 9            |                |              |              | メール          | / FVX9       |              | 7252-        | ール送信         | 9                |              |                      |              | x-n.         | PF229        |              | 7212-        | ル送信          |
| 10           |                |              |              | メール          | アドレス10       |              | テストメー        | ール送信         | 10               |              |                      | _            | メール          | アドレス10       |              | テストメー        | ル送信・         |
|              |                |              |              |              |              |              |              | ,            | •                |              |                      |              |              |              |              |              | ,            |
| メール通知項目      |                |              |              |              |              |              |              | -            | メール通知項目          |              |                      |              |              |              |              |              | -            |
|              | NO             | 1            | 2            | 3            | 4            | 5            | 6            | 7            |                  | NO           | 1                    | 2            | 3            | 4            | 5            | 6            | 7 🔺          |
|              | 項目全チェック        |              |              |              |              |              |              |              |                  | 項目全チェック      |                      |              |              |              |              |              |              |
|              | 説明             | メールア<br>ドレス1 | メールア<br>ドレス2 | メールア<br>ドレス3 | メールア<br>ドレス4 | メールア<br>ドレス5 | メールア<br>ドレス6 | メールア<br>ドレス7 |                  | 説明           | メールア<br>ドレス1         | メールア<br>ドレス2 | メールア<br>ドレス3 | メールア<br>ドレス4 | メールア<br>ドレス5 | メールア<br>ドレス6 | メールア<br>ドレス7 |
| システム障害通知     |                |              |              |              |              |              |              | 0 '          | システム障害通知         |              |                      | <b>V</b>     |              |              |              |              |              |
| 広域予備率に関する通知  | (北海道エリア)       |              |              |              |              |              |              |              | 広域予備率に関する通知(北海道) | エリア)         |                      |              |              |              |              |              |              |
| 広域予備率に関する通知  | (東北エリア)        |              |              |              |              |              |              |              | 広域予備率に関する通知(東北工  | リア)          |                      |              |              |              |              |              |              |
| 広域予備率に関する通知  | (東京エリア)        |              |              |              |              |              |              |              | 広域予備率に関する通知(東京工  | リア)          |                      |              |              |              |              |              |              |
| 広域予備率に関する通知  | (中部エリア)        |              |              |              |              |              |              |              | 広域予備率に関する通知(中部工  | リア)          |                      |              |              |              |              |              |              |
| 広域予備率に関する通知  | (北陸エリア)        |              |              |              |              |              |              |              | 広域予備率に関する通知(北陸工  | リア           |                      |              |              |              |              |              |              |
| 広域予備率に関する通知  | (関西エリア)        |              |              |              |              |              |              |              | 広域予備率に関する通知(関西工  | リア)          |                      |              |              |              |              |              |              |
| 広域予備率に関する通知  | (中国エリア)        |              |              |              |              |              |              |              | 広域予備率に関する通知(中国工  | リア)          |                      |              |              |              |              |              |              |
| 広域予備率に関する通知  | (四国エリア)        | 0            |              |              |              |              |              |              | 広域予備率に関する通知(四国工  | リア)          |                      |              |              |              |              |              |              |
| 広域予備率に関する通知  | (九州エリア)        |              |              |              |              |              |              | · · ·        | 広域予備率に関する通知(九州工  | リ <i>ア</i> ) |                      |              |              |              |              |              | v            |
|              |                |              |              |              |              | _            | 登録           | 終了           |                  |              |                      |              |              |              |              | 登録           | ¥7           |

### 2. 容量提供事業者メールアドレスの登録・修正手順(3/5)

- メールアドレスの入力及びメール通知項目の設定が完了したら、画面下部の「登録」ボタンをクリックしてください。
  - ▶ 画面下部の「登録」ボタンをクリックすると、登録処理実行前の確認メッセージを表示します。
  - ▶ 登録処理実行前の確認メッセージの「OK」をクリックすることで、登録処理が完了します。

|                                                                                                    | メールアドレス登                                                                |                                                                                                    |                            |                                                                                         |                             |                                                                                         |                                                 |                                                                                                    | X-11- FL     | ス登録                                                                                                    |                                                                                                    |                                                                                                    |                                                                                                    |                                                                                         |        |
|----------------------------------------------------------------------------------------------------|-------------------------------------------------------------------------|----------------------------------------------------------------------------------------------------|----------------------------|-----------------------------------------------------------------------------------------|-----------------------------|-----------------------------------------------------------------------------------------|-------------------------------------------------|----------------------------------------------------------------------------------------------------|--------------|----------------------------------------------------------------------------------------------------|----------------------------------------------------------------------------------------------------|----------------------------------------------------------------------------------------------------|----------------------------------------------------------------------------------------------------|-----------------------------------------------------------------------------------------|--------|
|                                                                                                    |                                                                         |                                                                                                    |                            |                                                                                         |                             |                                                                                         |                                                 |                                                                                                    |              |                                                                                                    |                                                                                                    |                                                                                                    |                                                                                                    |                                                                                         |        |
| 皆名                                                                                                    |                                                                         |                                                                                                    | 1                          |                                                                                         |                             |                                                                                         |                                                 | 事業者名                                                                                                    |              |                                                                                                    |                                                                                                    |                                                                                                    |                                                                                                    |                                                                                         |        |
| レアドレス                                                                                                    |                                                                         |                                                                                                    |                            |                                                                                         |                             |                                                                                         |                                                 | メールアドレス                                                                                                    |              |                                                                                                    |                                                                                                    |                                                                                                    |                                                                                                    |                                                                                         |        |
| メールアドレス                                                                                                    |                                                                         | 1                                                                                                    | -JU-                       | 説明<br>7ドレス2                                                                             |                             | テストメ-<br>テストメ-                                                                          | -ル送信<br>- <b>ル送信</b>                            | NO X-117                                                                                                    | アドレス         |                                                                                                    | ×-                                                                                                    | 説明<br>- ルアドレス2                                                                                                    |                                                                                                    | テストメー                                                                                   | ール送信   |
|                                                                                                    |                                                                         | 1                                                                                                    | X-JL7                      | アドレス3                                                                                   |                             | =z - x-                                                                                 | - 儿送信                                           | 3                                                                                                    |              |                                                                                                    | ×-                                                                                                    |                                                                                                    |                                                                                                    | ====                                                                                    | -11.28 |
|                                                                                                    |                                                                         | <u> </u>                                                                                                    |                            | 75674                                                                                   |                             | =7                                                                                      |                                                 |                                                                                                    |              | 1                                                                                                    | ~ ~                                                                                                    |                                                                                                    |                                                                                                    |                                                                                         | -702   |
|                                                                                                    |                                                                         |                                                                                                    |                            | 781.75                                                                                  |                             |                                                                                         |                                                 |                                                                                                    |              | /                                                                                                    | X-                                                                                                    | -767 1024                                                                                                    |                                                                                                    | 7212-                                                                                   | ールえ    |
|                                                                                                    |                                                                         |                                                                                                    |                            |                                                                                         |                             |                                                                                         | 70达信                                            | · · · · · · · · · · · · · · · · · · ·                                                                                                    |              | /                                                                                                    | X-                                                                                                    | -ルアドレス5                                                                                                    |                                                                                                    | テストメー                                                                                   | -JLž   |
|                                                                                                    | /                                                                       |                                                                                                    | x-1L                       |                                                                                         |                             | デストメー                                                                                   | ール送信                                            | 6                                                                                                    |              |                                                                                                    | ×-                                                                                                    | ・ルアドレス6                                                                                                    |                                                                                                    | テストメー                                                                                   | ールネ    |
|                                                                                                    |                                                                         |                                                                                                    | メールフ                       | FL27                                                                                    |                             | FZFX                                                                                    | ル送信                                             | 7                                                                                                    | /            |                                                                                                    | ×-                                                                                                    | ・ルアドレス7                                                                                                    |                                                                                                    | テストメー                                                                                   | -113   |
|                                                                                                    |                                                                         |                                                                                                    | メールフ                       | 71 レス8                                                                                  | /                           | テストメー                                                                                   | ール送信                                            | 8                                                                                                    | ↓            |                                                                                                    | ×-                                                                                                    | ・ルアドレス8                                                                                                    |                                                                                                    | テストメー                                                                                   | -16    |
|                                                                                                    |                                                                         |                                                                                                    | メールフ                       | 751-29                                                                                  |                             | テストメー                                                                                   | ール送信                                            | 9                                                                                                    | は沢くいた。       | - 21                                                                                                    | ×-                                                                                                    | ・ルアドレス9                                                                                                    |                                                                                                    | テストメー                                                                                   | -1     |
|                                                                                                    | 確認メッセー<br>*特加冊を行います トス                                                  | -ジ<br>しいですか                                                                                                    |                            | FLR10                                                                                   |                             | テストメー                                                                                   | ール送信                                            | 10                                                                                                    | 登録処理に成功しました。 | ->                                                                                                    | ×-                                                                                                    | ールアドレス1                                                                                                    | 0                                                                                                    | テストメー                                                                                   | -JLi   |
| ¥                                                                                                    | エジベルシエ ビコリハンマック マンプ                                                     | 00109/0                                                                                                    |                            |                                                                                         |                             |                                                                                         | ► <b> </b>                                      | 4                                                                                                    |              |                                                                                                    |                                                                                                    |                                                                                                    |                                                                                                    |                                                                                         |        |
|                                                                                                    |                                                                         | ~                                                                                                    |                            | · · ·                                                                                   |                             |                                                                                         |                                                 | •                                                                                                    |              |                                                                                                    | _                                                                                                    |                                                                                                    |                                                                                                    |                                                                                         |        |
| 通知項目                                                                                                    | cancel                                                                  | OK                                                                                                    |                            |                                                                                         |                             |                                                                                         |                                                 | メール通知項目                                                                                                    |              | ОК                                                                                                    |                                                                                                    |                                                                                                    |                                                                                                    |                                                                                         |        |
| NO                                                                                                    | cancel                                                                  | ок                                                                                                    |                            | 4                                                                                       | 5                           | 6                                                                                       | 7                                               | メール通知項目<br>NO                                                                                                    |              | ок                                                                                                    |                                                                                                    | 4                                                                                                    | 5                                                                                                    | 6                                                                                       |        |
| 磁知頃目<br>NO<br>項目全チェック                                                                                                    | cancel                                                                  | ок                                                                                                    |                            | 4                                                                                       | 5                           | 6                                                                                       | 7                                               | メール通知項目<br>NO<br>項目全チェック                                                                                                    |              | ок                                                                                                    | 3                                                                                                    | 4                                                                                                    | 5                                                                                                    | 6                                                                                       |        |
| <u>単知頃目</u><br>NO<br>項目全チェック<br>説明                                                                                                    | cancel<br>メールア<br>ドレス1                                                  | <b>OK</b><br>〇<br>メールア<br>ドレス2                                                                                                    | メールア<br>ドレス3               | 4<br>ロ<br>メールア<br>ドレス4                                                                  | 5<br>-<br>レア<br>トレス5        | 6<br>□<br>メールア<br>ドレス6                                                                  |                                                 | メール通知項目<br>NO<br>項目全チェック<br>説明                                                                                                    |              | ок                                                                                                    | 3<br>レア メール<br>ス2 ドレス                                                                                                    | 4<br>ロ<br>ア メールア<br>3 ドレス4                                                                                                    | <b>5</b><br>ロ<br>ア メールア<br>ドレス5                                                                                                    | 6<br>メールア<br>ドレス6                                                                       | >      |
| <u>通知項目 NO</u> 項目全チェック<br>項目全チェック<br>説明                                                                                                    | cancel<br>メールア<br>ドレス1                                                  | OK<br>○<br>メールア<br>ドレス2                                                                                                    | Х-ИР<br>КИДЗ               | 4<br>-<br>メールア<br>ドレス4                                                                  | 5<br>-<br>レア<br>トレア<br>トレス5 | 6<br>-<br>メールア<br>ドレス6                                                                  | 7 7                                             | メール通知項目<br>NO<br>項目全チェック<br>説明                                                                                                    | ×-<br>151    | ок<br>ЛЛТ Х-<br>-7.21 ГЦ                                                                                                    | 3<br>レア メール<br>ス2 ドレス                                                                                                    | 4<br>ロ<br>ア メールア<br>3 ドレス4                                                                                                    | 5<br>マメールア<br>ドレス5                                                                                                    | 6<br>-<br>メールア<br>ドレス6                                                                  | ×      |
| 御頃日<br>NO<br>項目全チェック<br>説明<br>障害通知<br>率に関する通知(北海道エリア)                                                                                                    | cancel<br>メールア<br>ドレス1                                                  | OK<br>→<br>メールア<br>ドレス2<br>■                                                                                                    | メールア<br>ドレス3               | 4<br>-<br>メールア<br>ドレス4                                                                  | 5<br>-<br>ルア<br>トレス5        | 6<br>-<br>メールア<br>ドレス6                                                                  | ・<br>7 *<br>メールア<br>ドレス7 *                      | メール通知項目         NO           項目全チェック         説明           システム障害通知         広城予備客に関する通知(北海道下リア)                                                                                                    | ۲<br>۲<br>۲  | OK<br>ルア メー<br>マス1 ドレ                                                                                                    | レア メール<br>ス2 ドレス                                                                                                    | 4<br>ロ<br>ア メールア<br>3 ドレス4                                                                                                    | 5<br>-<br>-<br>-<br>メールア<br>ドレス5<br>■                                                                                                    | 6<br>-<br>メールア<br>ドレス6                                                                  |        |
|                                                                                                    | cancel<br>メールア<br>ドレス1                                                  | OK ○K ○K                                                                                                    | х-лгр<br>Килаз             | 4<br>-<br>メールア<br>ドレス4                                                                  | 5<br>ールア<br>トレス5            | 6<br>-<br>メールア<br>ドレス6                                                                  | 7<br>-<br>×−ルν<br>ドレス7<br>-<br>-<br>-<br>-<br>- | メール通知項目         NO           項目全チェック         説明           システム障害通知         広城予備率に関する通知(北海道エリア)           広城予備率に関する通知(東北エリア)         広城予備率に関する通知(東北エリア)                                                                                                    | ×-<br>ドL     | ок<br>ллт х<br>гд1 Кл<br>С С<br>С С<br>С С<br>С С<br>С С<br>С С<br>С С<br>С                                                                                                    | レア メール<br>ドレス 2 ドレス                                                                                                    | 4<br>- ハルデ<br>3 ドレス4<br>- ロ<br>- ロ<br>- ロ                                                                                                    | 5<br>-<br>メールア<br>ドレス5<br>■                                                                                                    | 6<br>-<br>メールア<br>ドレス6                                                                  |        |
|                                                                                                    | cancel<br>メールア<br>ドレス1<br>ロ<br>ロ<br>ロ                                   | ОК<br>                                                                                                    | х- <i>л</i> .<br>кила<br>с | 4<br>-<br>メールア<br>ドレス4<br>-<br>-<br>-<br>-<br>-<br>-<br>-<br>-<br>-<br>-<br>-<br>-<br>- | 5<br>                       | 6<br>、<br>メールア<br>ドレス6<br>・<br>・<br>・<br>・<br>・<br>・<br>・<br>・<br>・<br>・<br>・<br>・<br>・ | フ<br>フ<br>ト<br>ドレスフ<br>ロ<br>・<br>・<br>・         | メール通知項目         NO           項目全チェック         説明           システム障害通知         広城予備率に関する通知(北海道エリア)           広城予備率に関する通知(東北エリア)         広城予備率に関する通知(東北エリア)                                                                                                    | ×-<br>ドL     | ок<br>лля X<br>хат Ки<br>С<br>С<br>С<br>С<br>С<br>С<br>С<br>С<br>С<br>С                                                                                                    | レア メール<br>ドレス 2 ドレス                                                                                                    | 4<br>・<br>ア メールア<br>3 ドレス4<br>・<br>・<br>・<br>・<br>・                                                                                                    |                                                                                                    | 6<br>-<br>メールア<br>ドレス6<br>-<br>-<br>-<br>-<br>-<br>-<br>-<br>-<br>-<br>-<br>-<br>-<br>- |        |
| 部 加項目 NO 項目全チェック 説明<br>「 調査会チェック<br>説明<br>「 に関する通知(北海道エリア)<br>峰に関する通知(北海道エリア)<br>峰に関する通知(東京エリア)<br>峰に関する通知(中部エリア)                                                                                                    | cancel<br>メールア<br>ドレス1<br>0<br>0                                        | OK<br>メールア<br>ドレス2<br>図<br>0<br>0<br>0                                                                                                    | メールア<br>ドレス3               | 4<br>                                                                                   |                             | 6<br>メールア<br>ドレス6                                                                       |                                                 | メール通知項目         NO           項目全チェック         説明           システム障害通知         広城予備率に関する通知(北海道エリア)           広城予備率に関する通知(東北エリア)         広城予備率に関する通知(中部エリア)           広城予備率に関する通知(中部エリア)         広城予備率に関する通知(中部エリア)                                                                                                    | ×-<br>ドL     | ок<br>                                                                                                    | 3           3           4           5           7           7           7           7           7           7           7           7           7           7           7           7           7           7           7           7           7           7           7           7           7           7           7           7           7           7           7           7           7           7           7           7           7           7           7           7           7           7           7           7           7           7           7           7           7           7           7           7           7           7 |                                                                                                    | s           γ           ×-μν           ×-μν           ×-μν           ×           ×           ×           ×           ×           ×           ×           ×           ×           ×           ×           ×           ×           ×           ×           ×           ×           ×           ×           ×           ×           ×           ×           ×           ×           ×           ×           ×           ×           ×           ×           ×           ×           ×           ×           ×           ×           ×           ×           ×           ×           ×           ×           ×           ×           ×           ×           × <td< td=""><td>6<br/>-<br/>メールア<br/>ドレス6<br/>-<br/>-<br/>-<br/>-<br/>-<br/>-<br/>-<br/>-<br/>-<br/>-<br/>-<br/>-<br/>-</td><td>У<br/> </td></td<> | 6<br>-<br>メールア<br>ドレス6<br>-<br>-<br>-<br>-<br>-<br>-<br>-<br>-<br>-<br>-<br>-<br>-<br>- | У<br>  |
| 取項日<br>NO<br>項日全チェック<br>説明<br>準に関する通知(北海道エリア)<br>準に関する通知(東北エリア)<br>率に関する通知(東北エリア)<br>率に関する通知(中部エリア)<br>率に関する通知(中部エリア)<br>率に関する通知(中部エリア)                                                                                                    | cancel メールア ドレス1  ・ ・ ・ ・ ・ ・ ・ ・ ・ ・ ・ ・ ・ ・ ・ ・ ・ ・                   | ок<br>Х−ЛГ7<br>ドレス2<br>С<br>С<br>С<br>С<br>С<br>С<br>С<br>С<br>С<br>С<br>С<br>С<br>С                                                                                                    | X-JL7<br>ドレス3              | 4<br>-<br>×)Lア<br>ドレス4<br>-<br>-<br>-<br>-<br>-<br>-<br>-<br>-<br>-<br>-<br>-<br>-<br>- |                             | 6<br>-<br>メールア<br>ドレス6<br>-<br>-<br>-<br>-<br>-<br>-<br>-<br>-<br>-<br>-<br>-<br>-<br>- |                                                 | メール通知項目         NO           項目全チェック         説明           システム障害通知         説明           広域予備率に関する通知(北海道エリア)         広域予備率に関する通知(東京エリア)           広域予備率にに関する通知(東京エリア)         広域予備率にに関する通知(北陸北エリア)           広域予備率にに関する通知(北陸北エリア)         広域予備率にに関する通知(北陸北エリア)                                                                                                    | X-<br>FL     | ок<br>1.1.7 X—<br>7.2.1 Ки<br>0.1.6 K<br>0.1.6 K<br>0.1.6                                                                                                    |                                                                                                    | 4           □           x - JUJ;           K - JUJ;           K - JUJ;           K - JUJ;           0           0           0           0           0           0           0           0           0           0           0           0           0           0           0           0           0           0 | S<br>・<br>・<br>・<br>・<br>・<br>・<br>・<br>・<br>・<br>・<br>・<br>・<br>・                                                                                                    | 6<br>メールア<br>ドレス6                                                                       |        |
| 超加項目<br>NO<br>項目全チェック<br>説明<br>説明<br>端書通知<br>峰に関する通知(化物道エリア)<br>峰に関する通知(中範エリア)<br>峰に関する通知(中部エリア)<br>峰に関する通知(中部エリア)<br>峰に関する通知(化物工リア)<br>峰に関する通知(化物工リア)<br>峰に関する通知(化物工リア)<br>峰に関する通知(化物工リア)<br>峰に関する通知(日都エリア)<br>峰に関する通知(日都エリア)                                                                                                    | cancel<br>x→JJ/27<br>K→Z11<br>C<br>C<br>C<br>C<br>C<br>C<br>C<br>C<br>C | ок<br>Х-Л/7<br>FL 72<br>О<br>О<br>О<br>О<br>О<br>О<br>О<br>О<br>О<br>О                                                                                                    | X-JL7<br>FL23              | 4<br>                                                                                   |                             | 6<br>、<br>メールア<br>ドレス6<br>〇<br>〇<br>〇<br>〇<br>〇<br>〇<br>〇<br>〇<br>〇<br>〇<br>〇<br>〇<br>〇 |                                                 | メール通知項目         NO           項目全チェック         説明           システム障害通知         説明           広城予備率に関する通知(非海道エリア)         広城予備率に関する通知(東京エリア)           広城予備率に関する通知(中部エリア)         広城予備率に関する通知(中部エリア)           広城予備率に関する通知(北陸工リア)         広城予備率に関する通知(中部エリア)           広城予備率に関する通知(地陸エリア)         広城予備率に関する通知(地陸エリア)                                                                         |              | ок<br>лля 4—<br>лля 4—<br>л                                                                         |                                                                                                    | 4<br>7 X→JJJ<br>15 Z4<br>0<br>0<br>0<br>0<br>0<br>0<br>0<br>0<br>0<br>0<br>0<br>0<br>0                                                                                                    | S<br>S<br>S<br>S<br>S<br>S<br>S<br>S<br>S<br>S<br>S<br>S<br>S<br>S                                                                                                    | 6<br>メールア<br>ドレス6<br>0<br>0<br>0<br>0<br>0<br>0<br>0<br>0<br>0<br>0<br>0<br>0<br>0      |        |
| 遊知項目 NO 項目全チェック 説明   承導書通知   時本に関する通知(北海道エリア)   時本に関する通知(東京エリア)   時本に関する通知(中部エリア)   時本に関する通知(中部エリア)   事に関する通知(中部エリア)   事に関する通知(中部エリア)   事に関する通知(中部エリア)   事能に関する通知(中部エリア)   事能に関する通知(中部エリア)   事能に関する通知(中部エリア)   事能に関する通知(中部エリア)   事能に関する通知(中部エリア)   事能に関する通知(中部エリア)   事能に関する通知(中部エリア)   事能に関する通知(中部エリア)   日本のののののののののののののののののののののののののののののののののののの | сапсеі                                                                  | ОК<br>Х−Л/7<br>ドレス2<br>О<br>О<br>О<br>О<br>О<br>О<br>О<br>О<br>О<br>О<br>О<br>О<br>О                                                                                                    |                            | 4<br>>Uア<br>ドレス4<br>                                                                    |                             | 6<br>-<br>メールア<br>ドレス6<br>-<br>-<br>-<br>-<br>-<br>-<br>-<br>-<br>-<br>-<br>-<br>-<br>- |                                                 | メール通知項目         NO           項目全チェック         説明           システム障害通知         説明           システム障害通知         広城予備率に関する通知(中海エリア)           広城予備率に関する通知(中部エリア)         広城予備率に関する通知(中部エリア)           広城予備率に関する通知(中部エリア)         広城予備率に関する通知(中部エリア)           広城予備率に関する通知(地陸エリア)         広城予備率に関する通知(中部エリア)           広城予備率に関する通知(中部エリア)         広城予備率に関する通知(中部エリア)                            |              | ок<br>лля 4—<br>лля 4—<br>сан 4<br>сан 4<br>са |                                                                                                    | 4<br>7 X→JJ7<br>FレZ4<br>0<br>0<br>0<br>0<br>0<br>0<br>0<br>0<br>0<br>0<br>0<br>0<br>0                                                                                                    | S           ζ         X-JLP           κν         κν           κ         Ο           Ο         Ο           Ο         Ο                                                | 6<br>                                                                                   |        |
| 払加項目 NO 項目全チェック 説明   通知(中部三切ア)   「薬に関する通知(市場道エリア)   「薬に関する通知(市場エリア)   「薬に関する通知(中部エリア)   「薬に関する通知(中部エリア)   「薬に関する通知(中部エリア)   「薬に関する通知(中国エリア)   「薬に関する通知(中国エリア)   「薬に関する通知(中国エリア)   「薬に関する通知(中国エリア)   「薬に関する通知(中国エリア)   「第に関する通知(中国エリア)   「第に関する通知(中国エリア)                                                                                         | сапсеі                                                                  | ○K<br>メールア<br>ドレス2 ○ ○ <td></td> <td>4<br/>-<br/>メールア<br/>ドレス4<br/>-<br/>-<br/>-<br/>-<br/>-<br/>-<br/>-<br/>-<br/>-<br/>-<br/>-<br/>-<br/>-</td> <td></td> <td>6<br/>-<br/>メールア<br/>ドレス6<br/>-<br/>-<br/>-<br/>-<br/>-<br/>-<br/>-<br/>-<br/>-<br/>-<br/>-<br/>-<br/>-</td> <td></td> <th>メール通知項目         NO           項目全チェック         説明           システム障害通知         広城予備率に関する通知(北海道エリア)           広城予備率に関する通知(東北エリア)         広城予備率に関する通知(中部エリア)           広城予備率に関する通知(中部エリア)         広城予備率に関する通知(地陸エリア)           広城予備率に関する通知(地陸エリア)         広城予備率に関する通知(地陸エリア)           広城予備率に関する通知(地陸エリア)         広城予備率に関する通知(中国エリア)           広城予備率に関する通知(中国エリア)         広城予備率に関する通知(中国エリア)</th> <td></td> <td>ок           ллт         х           -2,11         к           -2,11         к</td> <td></td> <td>4<br/>□<br/>□<br/>□<br/>□<br/>□<br/>□<br/>□<br/>□<br/>□<br/>□<br/>□<br/>□<br/>□<br/>□<br/>□<br/>□<br/>□<br/>□<br/>□</td> <td>S           ζ         ×−ινν           κν         κν           κν         κν           κ         σ           σ         σ           σ         σ</td> <td>6<br/></td> <td></td> |                            | 4<br>-<br>メールア<br>ドレス4<br>-<br>-<br>-<br>-<br>-<br>-<br>-<br>-<br>-<br>-<br>-<br>-<br>- |                             | 6<br>-<br>メールア<br>ドレス6<br>-<br>-<br>-<br>-<br>-<br>-<br>-<br>-<br>-<br>-<br>-<br>-<br>- |                                                 | メール通知項目         NO           項目全チェック         説明           システム障害通知         広城予備率に関する通知(北海道エリア)           広城予備率に関する通知(東北エリア)         広城予備率に関する通知(中部エリア)           広城予備率に関する通知(中部エリア)         広城予備率に関する通知(地陸エリア)           広城予備率に関する通知(地陸エリア)         広城予備率に関する通知(地陸エリア)           広城予備率に関する通知(地陸エリア)         広城予備率に関する通知(中国エリア)           広城予備率に関する通知(中国エリア)         広城予備率に関する通知(中国エリア) |              | ок           ллт         х           -2,11         к           -2,11         к                                                                                                    |                                                                                                    | 4<br>□<br>□<br>□<br>□<br>□<br>□<br>□<br>□<br>□<br>□<br>□<br>□<br>□<br>□<br>□<br>□<br>□<br>□<br>□                                                                                                    | S           ζ         ×−ινν           κν         κν           κν         κν           κ         σ           σ         σ           σ         σ                                                                                                    | 6<br>                                                                                   |        |

#### 2. 容量提供事業者メールアドレスの登録・修正手順(4/5)

- 「メールアドレス登録」画面ではテストメール機能をご活用することが可能です。テストメールを実施したいメールアドレスを入力した行の「テストメール送信」ボタンをクリックしてください。
  - ▶ 未登録のメールアドレスに対しても送信可能です。
  - ▶ 「テストメール送信」ボタンをクリックすると、送信処理実行前の確認メッセージを表示します。
  - ▶ 送信処理実行前の確認メッセージの「OK」をクリックすることで、送信処理が完了します。

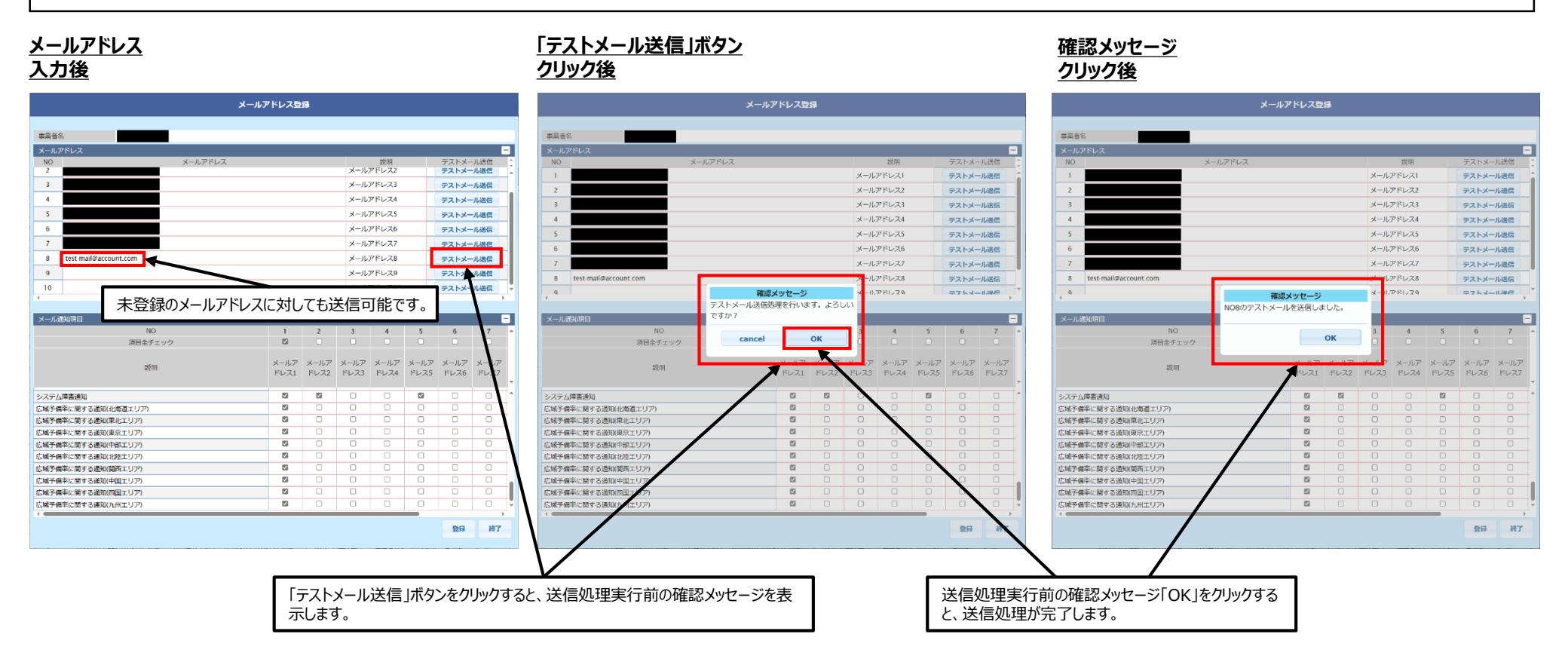

#### 2. 容量提供事業者メールアドレスの登録・修正手順(5/5)

- 「メールアドレス登録」画面の仕様上、いずれか一つのメールアドレスに対して、「計画の受付中止/再開通知」の チェックボックスにチェックをしていただく必要がございます。
  - ▶「広域予備率に関する通知」用に新たにアカウントを作成される場合は、いずれか一つのメールアドレスに、上記 メール通知項目を受信設定いただく必要がございます。
  - 容量市場以外の目的で以前から登録しているアカウントを利用される場合、以前から登録してあるメールアドレスに上記メール通知項目が受信する設定になっていれば、「広域予備率に関する通知」用のメールアドレスには受信しないように設定することも可能です。

|                                                                                                    | ע–א     | ルアドレス登                                                                                                    | 録                                                                                 |                                                           |                                                                |                                                      |                                                                                                    |                                                 |
|----------------------------------------------------------------------------------------------------|---------|----------------------------------------------------------------------------------------------------|-----------------------------------------------------------------------------------|-----------------------------------------------------------|----------------------------------------------------------------|------------------------------------------------------|----------------------------------------------------------------------------------------------------|-------------------------------------------------|
|                                                                                                    |         |                                                                                                    |                                                                                   |                                                           |                                                                |                                                      |                                                                                                    |                                                 |
| 事業者名                                                                                                    |         |                                                                                                    |                                                                                   |                                                           |                                                                |                                                      |                                                                                                    |                                                 |
| メールアドレス                                                                                                    |         |                                                                                                    |                                                                                   |                                                           | 21/00                                                          |                                                      |                                                                                                    |                                                 |
| NO                                                                                                    | メールアドレス |                                                                                                    |                                                                                   |                                                           | 記明                                                             |                                                      | テストメー                                                                                                    | ール送信                                            |
| 1                                                                                                    |         |                                                                                                    |                                                                                   | メール                                                       | アドレス1                                                          |                                                      | テストメー                                                                                                    | ール送信                                            |
| 2                                                                                                    |         |                                                                                                    |                                                                                   | メール                                                       | アドレス2                                                          |                                                      | テストメー                                                                                                    | ル送信                                             |
| 3                                                                                                    |         |                                                                                                    |                                                                                   | メール                                                       | アドレス3                                                          |                                                      | テストメー                                                                                                    | ール送信                                            |
| 4                                                                                                    |         |                                                                                                    |                                                                                   | メール                                                       | アドレス4                                                          |                                                      | テストメー                                                                                                    | ール送信                                            |
| 5                                                                                                    |         |                                                                                                    |                                                                                   | メール                                                       | アドレス5                                                          |                                                      | テストメー                                                                                                    | ール送信                                            |
| 6                                                                                                    |         |                                                                                                    |                                                                                   | メール                                                       | アドレス6                                                          |                                                      | テストメー                                                                                                    | ール送信                                            |
| 7                                                                                                    |         |                                                                                                    |                                                                                   | メール                                                       | アドレス7                                                          |                                                      | テストメー                                                                                                    | -儿送信                                            |
| 8                                                                                                    |         |                                                                                                    |                                                                                   | ×-117                                                     | アドレス8                                                          |                                                      | =7.5%-                                                                                                    | -1.送信                                           |
| 9                                                                                                    |         |                                                                                                    |                                                                                   | ×_10                                                      | 751.79                                                         |                                                      | =7                                                                                                    |                                                 |
|                                                                                                    |         |                                                                                                    |                                                                                   |                                                           |                                                                |                                                      |                                                                                                    |                                                 |
| メール通知項目                                                                                                    |         |                                                                                                    |                                                                                   |                                                           |                                                                |                                                      |                                                                                                    |                                                 |
| NO                                                                                                    |         | 1                                                                                                    | 2                                                                                 | 3                                                         | 4                                                              | 5                                                    | 6                                                                                                    | 7                                               |
| 項目全チェック                                                                                                    |         |                                                                                                    |                                                                                   |                                                           |                                                                |                                                      |                                                                                                    |                                                 |
| -1/00                                                                                                    |         |                                                                                                    |                                                                                   |                                                           |                                                                |                                                      |                                                                                                    | 0                                               |
| 記明                                                                                                    |         | メールア<br>ドレス1                                                                                                | メールア<br>ドレス2                                                                      | メールア<br>ドレス3                                              | メールア<br>ドレス4                                                   | メールア<br>ドレス5                                         | メールア<br>ドレス6                                                                                                | メールフ<br>ドレスフ                                    |
| 説明<br>スタデータ申請エラー通知 『再提出依頼』                                                                                                    |         | メールア<br>ドレス1                                                                                                | メールア<br>ドレス2                                                                      | メールア<br>ドレス3                                              | メールア<br>ドレス4                                                   | メールア<br>ドレス5                                         | メールア<br>ドレス6                                                                                                | メールフ<br>ドレスフ                                    |
| 説明<br>マスタデータ申請エラー通知 『再提出依頼』<br>マスタデータの確認・入力依頼通知                                                                                                    |         | メールア<br>ドレス1                                                                                                | メールア<br>ドレス2                                                                      | メールア<br>ドレス3                                              | メールア<br>ドレス4                                                   | メールア<br>ドレス5                                         | メールア<br>ドレス6                                                                                                | メールフ<br>ドレスフ                                    |
| <sup>取明</sup><br>7スタデータ申請エラー通知『再提出依頼』<br>7スタデータの確認・入力依頼通知<br>(再送) マスタデータの確認・入力依頼通知                                                                                                    |         | メールア<br>ドレス1<br>ビ<br>ビ                                                                                      | メールア<br>ドレス2                                                                      | メールア<br>ドレス3                                              | メールア<br>ドレス4                                                   | メールア<br>ドレス5                                         | メールア<br>ドレス6                                                                                                | メールフ<br>ドレスフ<br>ロ                               |
| 説明<br>スタデータ申請エラー通知『再提出依頼』<br>マスタデータの確認・入力依頼通知<br>(両) マスタデータの確認、人力依頼通知<br>(面の受付中止ノ有開通知                                                                                                    |         | メールア<br>ドレス1<br>2<br>2<br>2<br>3<br>3<br>3<br>3<br>3<br>3<br>3<br>3<br>3<br>3<br>3<br>3<br>3<br>3<br>3<br>3 | メールア<br>ドレス2                                                                      | メールア<br>ドレス3<br>                                          | メールア<br>ドレス4                                                   | メールア<br>ドレス5<br>ビ<br>ビ<br>ビ                          | メールア<br>ドレス6<br>0<br>0                                                                                      | メールフ<br>ドレスフ<br>ロ<br>ロ                          |
|                                                                                                    |         | メールア<br>ドレス1<br>2<br>2<br>3<br>3<br>3<br>3<br>3<br>3<br>3<br>3<br>3<br>3<br>3<br>3<br>3<br>3<br>3<br>3<br>3 | メールア<br>ドレス2                                                                      | メールア<br>ドレス3                                              | メールア<br>ドレス4                                                   | メールア<br>ドレス5                                         | メールア<br>ドレス6<br>0<br>0<br>0                                                                                 |                                                 |
| 取明<br>マスタデータ申請エラー通知 『再提出依頼』<br>マスタデータの確認・入力依頼通知<br>(両の受付中止/再開通知)<br>マスラム障審通知<br>マステム障審通知<br>城子偏率に関する通知(北海道エリア)                                                                                   |         | メールア<br>ドレス1<br>ご<br>ご<br>ご<br>ご<br>ご<br>ご<br>ご<br>ご                                                        | メールア<br>ドレス2                                                                      | メールア<br>ドレス3<br>〇<br>〇<br>〇<br>〇<br>〇<br>〇<br>〇           | メールア<br>ドレス4                                                   | メールア<br>ドレス5<br>〇<br>〇<br>〇<br>〇<br>〇<br>〇           | メールア<br>ドレス6<br>0<br>0<br>0<br>0                                                                            | メールフ<br>ドレスフ<br>〇<br>〇<br>〇<br>〇<br>〇           |
| 取明<br>マスタデーク申請エラー通知『再提出依頼』<br>マスタデータの確認・入力依頼通知<br>面の受付中止ノ再開通知<br>マスシ環審通知<br>「以子供率に関する通知(北海道エリア)<br>域子備率に関する通知(東北エリア)                                                                             |         | メールア<br>ドレス1<br>0<br>0<br>0<br>0<br>0<br>0<br>0<br>0<br>0<br>0<br>0<br>0<br>0<br>0<br>0<br>0<br>0<br>0<br>0 | メールア<br>ドレス2                                                                      | メールア<br>ドレス3<br>〇<br>〇<br>〇<br>〇<br>〇<br>〇<br>〇<br>〇<br>〇 | メールア<br>ドレス4<br>〇<br>〇<br>〇<br>〇<br>〇<br>〇<br>〇<br>〇<br>〇<br>〇 | メールア<br>ドレス5<br>〇<br>〇<br>〇<br>〇<br>〇<br>〇<br>〇<br>〇 | メールア<br>ドレス6<br>0<br>0<br>0<br>0<br>0<br>0<br>0                                                             | メールJ<br>ドレスズ<br>〇<br>〇<br>〇<br>〇<br>〇<br>〇<br>〇 |
| 取明<br>ススタデータ申請エラー通知『再提出依頼』<br>マスタデータの確認・入力依頼通知<br>(再送)マスタデータの確認・入力依頼通知<br>(再送)マスタデータの確認・入力依頼通知<br>(再の受付中止/可開通知<br>、次子(海書)選知<br>、球子(編率に関する通知(北海道エリア)<br>、球子(編率に関する通知(東北エリア)<br>域子(編率に関する通知(東京エリア) |         | メールア<br>ドレス1<br>20<br>20<br>20<br>20<br>20<br>20<br>20<br>20<br>20<br>20<br>20<br>20<br>20                  | メールア<br>ドレス2                                                                      | メールア<br>ドレス3<br>                                          | メールア<br>ドレス4<br>                                               | メールア<br>ドレス5                                         | メールア<br>ドレス6<br>〇<br>〇<br>〇<br>〇<br>〇<br>〇<br>〇<br>〇<br>〇<br>〇<br>〇<br>〇                                    |                                                 |
|                                                                                                    |         | メールア<br>ドレス1<br>0<br>0<br>0<br>0<br>0<br>0<br>0<br>0<br>0<br>0<br>0<br>0<br>0<br>0<br>0<br>0<br>0<br>0<br>0 | メールア<br>ドレス2<br>201<br>201<br>201<br>201<br>201<br>201<br>201<br>201<br>201<br>20 | メールア<br>ドレス3<br>                                          | メールア<br>ドレス4<br>                                               | メールア<br>ドレス5                                         | メールア<br>ドレス6<br>〇<br>〇<br>〇<br>〇<br>〇<br>〇<br>〇<br>〇<br>〇<br>〇<br>〇<br>〇<br>〇<br>〇<br>〇<br>〇<br>〇<br>〇<br>〇 |                                                 |

3. 広域機関システムの利用申請がお済みでない事業者へのお願い

広域機関システムの利用申請がお済みでない事業者につきましては、各事業者によるメー ルアドレス登録が可能になる3月10日の前までに、下記のリンクの記載に従って手続きをお 願いいたします。

広域機関システムの利用申請|電力広域的運営推進機関ホームページ

- Q1 広域機関システム利用申請を実施してから、システムが利用可能となるまでの期間はどれくらいか。
- A1 申請スケジュールは以下のリンク先をご確認ください。

広域機関システムの利用申請|電力広域的運営推進機関ホームページ

L 申請スケジュール

- Q2 広域予備率に関する確認支援通知を受信するためだけに広域機関システム利用申請を実施する予定だが、広域機関システム利用時にはクライアント証明書が必要と認識している。広域機関システム利用のために新たな証明書購入が必要か。
- A2 容量市場システムでお使いになられているクライアント証明書を併用することは可能です。 管理の都合上等で、改めて三菱電機インフォメーションネットワークから購入していただくこと を検討されている場合は、以下のリンク先から詳細をご確認ください。

<u>クライアント証明書の認証局 電力広域的運営推進機関ホームページ</u>

## 4. FAQ (2/2)

- Q3 新サービス提供に伴うメールアドレスの登録・修正作業は義務なのか。実施しなかった場合、ペナルティは発生するのか。
- A3 広域予備率に関する確認支援通知は冒頭でも申し上げている通りあくまで補助的な 機能であり、<u>こちら</u>に記載の通り市場運用としてはWeb上の表示(広域予備率Web公表 システムの「広域予備率に関する通知情報【容量市場向け】」画面)をご確認いただくこと を基本としております。従ってメールアドレスの登録・修正作業を実施しなかったことによるペナ ルティは発生しませんが、メールアドレスを登録していただくことを推奨しております。
- Q4 本件についての問い合わせ先はどこか。
- A4 お問い合わせ内容に応じて、以下のお問い合わせ先から、メールにてご連絡ください。

| お問合せ内容                     | お問合せ先                       | お問合せの前に、ご確認ください                                    |
|----------------------------|-----------------------------|----------------------------------------------------|
| 広域機関システム利用設定について           | <u>お問合せ(メール)</u><br>情報システム室 | <u>アカウントロック、ログインに関する事項</u><br>広域機関システム(各種手続き)・計画提出 |
| メールアドレスの<br>登録・修正方法の変更について | <u>お問合せ(メール)</u><br>需給計画部   |                                                    |